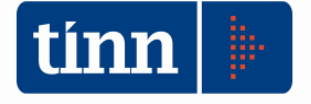

08/03/2016

# Rendiconto 2015

Riaccertamento ordinario – FCDE - FPV

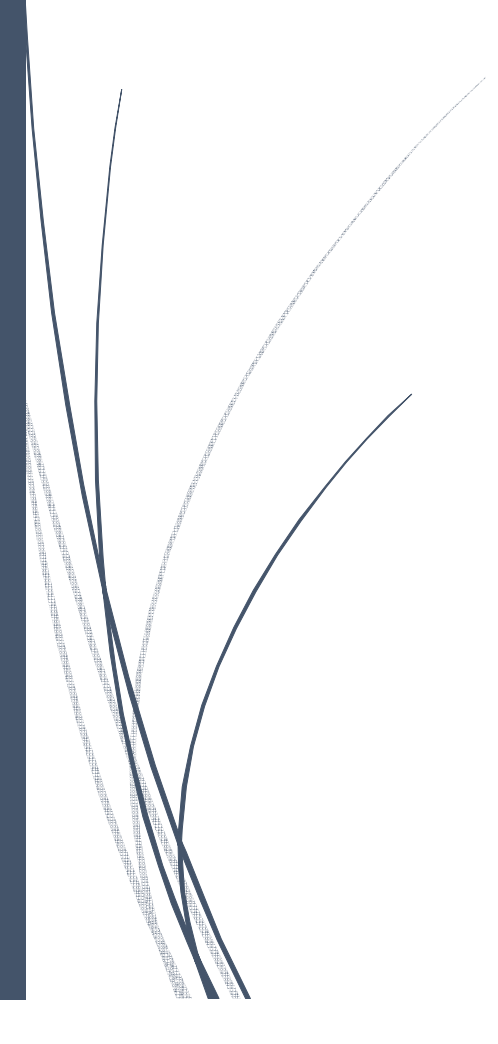

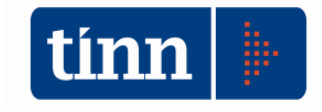

## CONTABILITA' RIACCERTAMENTO ORDINARIO 2015

Il presente documento si pone l'obiettivo di riproporre agli operatori le già note istruzioni operative collegate al ri-accertamento ordinario ed integrarle con le nuove opzioni e funzionalità per l'espletamento delle attività connesse al ri-accertamento ordinario dei residui per il rendiconto armonizzato 2015.

Sulla procedura di contabilità per il **ri-accertamento ordinario 2015**, rispetto alle annualità precedenti, bisognerà operare con una maggiore attenzione in quanto le operazioni connesse all'applicazione dei principi della competenza finanziaria potenziata già dal 2015, uno su tutti il ri-accertamento straordinario dei residui, ha comportato la creazione e l'iscrizione nei bilanci del FPV sia di entrata sia di spesa e la eliminazione e/o re-iscrizione di residui attivi e passivi re-imputati a nuovo esercizio negli anni in cui si è ritenuto divenissero esigibili, le cui movimentazioni è necessario individuare puntualmente e trattare adeguatamente. In particolar modo è opportuno tenere sotto controllo I residui cancellati in occasione del R.S. (Riaccertamento straordinario) che sono quelli indicati rispettivamente alle voci a) e b) dell'allegato 5/2 *"Prospetto dimostrativo del risultato di amministrazione alla data del riaccertamento straordinario dei residui*".

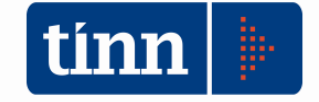

#### Adeguamento piano dei conti integrato

Adeguati il piano dei conti finanziario secondo quanto previsto dal modello pubblicato sul sito ARCONET per l'esercizio 2016. Sono stati di conseguenza aggiunti i codici di bilancio, in un primo tempo eliminati (TASI, Permesso a costruire).

#### Il riaccertamento ordinario dei residui per il rendiconto armonizzato 2015

Viene utilizzata la consueta funzione "Riaccertamento residui – Manutenzione" usata per il riaccertamento ordinario dei residui dal menù "Residui/Riaccertamento Residui" del modulo "FIN – Finanziaria".

| tinn    |               |                             | CONTABILITA'                           | FINANZIARIA - Ordinamento Contabile D |
|---------|---------------|-----------------------------|----------------------------------------|---------------------------------------|
| Sistema | Spesa Entrata | Residui Gestione di cassa D | listinte a Video Stampe Fatture Deter  | mine Servizio Finestre Aiuto          |
| 2 3     | BILANCIO AP   | Manutenzione rapida resi    | dui 🔸                                  | E                                     |
|         |               | Riaccertamento residui      | <ul> <li>Riaccertamento res</li> </ul> | sidui - Manutenzione                  |
| insI    |               | Ricalcolo maggiori entrat   | e Riaccertamento res                   | sidui - Stampa                        |
| ingl    |               | Altre funzionalità gestion  | e residui 🔹 🖌                          |                                       |
| liqu    |               |                             |                                        |                                       |
| mand    | -             | Fearoir                     | rio 2014 Biassortamenta Basidui        |                                       |
| insM    |               | ESEICI                      | 210: 2014 - Klaccentamento Residui     |                                       |
| st M    | OResi         | idui di Spesa               | 🔘 Residui di Entrata                   | Calcolo Avanzo                        |
| et M    | -             |                             |                                        |                                       |
| dy C    |               |                             |                                        |                                       |
| dv S    |               |                             |                                        |                                       |
| stoS    |               |                             |                                        |                                       |
| totS    |               |                             |                                        |                                       |
|         |               |                             |                                        |                                       |
| acce    |               |                             |                                        |                                       |
| insR    |               | Modifica E5                 | Salva F9                               | 🔊 Annulla EZ                          |
| st R    |               | - Medines i e               |                                        | · monia · ·                           |

L'applicazione consente di effettuare:

- a) La cancellazione dei residui attivi e passivi privi di obbligazione giuridica tramite dichiarazione di insussistenza o prescrizione
- b) Analizzare i residui mantenuti in bilancio
- c) Procedere alla re-imputazione dei residui di competenza non ancora scaduti
  - a. Finanziati interamente o parzialmente da FPV
  - b. Finanziati da accertamenti collegati

Selezionare l'opzione "Residui Spesa" o "Residui Entrata" per visualizzare i filtri corrispondenti

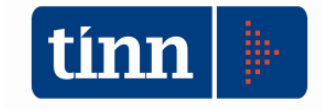

| tim                                                              | Esercizio: 2013 - Riaccert                  | amento Residui                |                                    |
|------------------------------------------------------------------|---------------------------------------------|-------------------------------|------------------------------------|
| Residui di Spesa                                                 | 🔾 Residui                                   | di Entrata                    | 🐔 Calcolo Avanzo 👌 🚡 Esci          |
|                                                                  | Visuali                                     | zza Impegni                   |                                    |
| Descrizione                                                      |                                             | Limi <b>je</b> inferiore      | Limite superiore                   |
| Impegno (Anno, sigla, num., prog.)                               |                                             |                               |                                    |
| Capitolo (Anno, tit., cap., art.)                                |                                             |                               |                                    |
| Centro Resp.                                                     |                                             |                               |                                    |
| Centro Resp. Vert.                                               |                                             |                               |                                    |
| Cod. Meccanogr. (Tit, funz., ser., int.)                         |                                             |                               |                                    |
| Programma e Progetto                                             |                                             |                               |                                    |
| Settori Statistici (1, 2 e 3)                                    |                                             |                               |                                    |
| Centri di Costo                                                  |                                             |                               |                                    |
| Tipo visualizzazione<br>Impegni riportati o riaccertati          |                                             | Tutti gli impegni             |                                    |
| Ipo ordinamento     Capitolo     Capitolo     Impegno     Cod. M | Resp. O Centro di Costo<br>ecc. O Programma | O Progetto<br>O Sett. stat. 1 | ○ Sett. stat. 2<br>○ Sett. stat. 3 |
| <u>M</u> odifica                                                 | F5                                          | Salva F9                      | Annulla F7                         |
|                                                                  |                                             |                               |                                    |

Scegliere i filtri desiderati e premere la barra "Visualizza impegni" (il filtro "Impegni riportati o riaccertati" mostrerà solo i residui provenienti da dall'esercizio precedente o i riaccertati)

| ●R      | esidu | ui d | i Spes         | a              |                | ⊖ Residui di      | Entrata         |               |                 |                          |                                        |                 |          |                                       | Calcolo Avanzo |
|---------|-------|------|----------------|----------------|----------------|-------------------|-----------------|---------------|-----------------|--------------------------|----------------------------------------|-----------------|----------|---------------------------------------|----------------|
|         |       |      |                |                |                |                   |                 |               | Visuali         | zza Filtri Impeg         | ni                                     |                 |          |                                       |                |
| Anne    | Sig   | gla  | Num.           | Prog. C. Resp. | Importo        | Mandati 2015      | Disp. Imp. 2015 | Reiscrizioni  | Disp. Imp. 2016 | Economie                 | Insussistenti                          | Prescritti      | Perenti  | Note Riaccertamenti                   | Note Econo     |
| 201     | 3     | 1    | 49535          | 2 510          | € 4.418,97     | € 4.418,96        | € 0,00          | € 0,00        | € 0,00          | € 0,00                   | € 0,01                                 | € 0,00          | € 0,00   | MUTUO CARICO STATO                    |                |
| 201     | )     | 1    | 33616          | 1 541          | € 160.435,48   | € 93.423,39       | € 0,00          | € 0,00        | € 0,00          | € 0,00                   | € 67.012,09                            | € 0,00          | € 0,00   | 2 <sup>^</sup> STRALCIO - FONDI MINIS | T              |
| 201     | 1     | 1    | 33617          | 1 541          | € 50.000,00    | € 0,00            | € 0,00          | € 0,00        | € 0,00          | € 0,00                   | € 50.000,00                            | € 0,00          | € 0,00   | 2 <sup>^</sup> STRALCIO- FONDI MINIST |                |
| 200     | Э     | 1    | 31246          | 1 541          | € 95.699,35    | € 2.711,44        | € 0,00          | € 0,00        | € 0,00          | € 0,00                   | € 92.987,91                            | € 0,00          | € 0,00   | AVANZO VINCOLATO 2 <sup>^</sup> STF   | }              |
| 201     | 3     | 1    | 49529          | 1 510          | € 69.185,35    | € 0,00            | € 0,00          | € 0,00        | € 0,00          | € 0,00                   | € 69.185,35                            | € 0,00          | € 0,00   | AVANZO VINCOLATO MONE                 | T              |
| 201     | 4     | 1    | 1656           | 1 510          | € 21.238,18    | € 0,00            | € 0,00          | € 0,00        | € 0,00          | € 0,00                   | € 21.238,18                            | € 0,00          | € 0,00   | AVANZO VINCOLATO MONE                 | I              |
| 201     | 4     | 1    | 1488           | 1 510          | € 0,01         | € 0,00            | € 0,00          | € 0,00        | € 0,00          | € 0,00                   | € 0,01                                 | € 0,00          | € 0,00   | AVANZO ALIENAZIONE BENI               |                |
| 201     | 2     | 1    | 45756          | 1 510          | € 1.529,31     | € 0,00            | € 0,00          | € 0,00        | € 0,00          | € 0,00                   | € 1.529,31                             | € 0,00          | € 0,00   | TRASFERIMENTI DA ENTI P               |                |
| 201     | 4     | 1    | 1466           | 1 510          | € 20.000,00    | € 0,00            | € 0,00          | € 0,00        | € 0,00          | € 0,00                   | € 20.000,00                            | € 0,00          | € 0,00   | AVANZO VINCOLATO OOUU                 |                |
| 201     | 4     | 1    | 1467           | 1 510          | € 29.595,84    | € 0,00            | € 0,00          | € 0,00        | € 0,00          | £0.00                    | 6 20 E0E 04                            | £0.00           | € 0,00   | AVANZO VINCOLATO OOUU                 |                |
| < 📄     | та    | 0    | 50             | Art Descri     | zione Capitolo |                   |                 |               |                 | lm<br>De                 | puta a esercizi f<br>ttaglio Riaccerti | uturi<br>amento |          |                                       |                |
| 2014    | 2     |      | 22121<br>BVENT |                | ABL BIBLIOTECA | RDINARI BIBLIOT   | ECA COMUNALE    |               | ITO AVANZO AN   |                          |                                        | TUU.UU.         |          | 1et 443 D Det 23/12                   | /2014          |
| Liq. 20 | 15    | €C   | ),00           | Man. 2015      | € 0,00         | Liq. 2016<br>€ 0, | Man. 2          | 016<br>€ 0,00 |                 | Disp. Imp. 2016 -<br>€ I | LIQ<br>0,00                            | 01205           | <u> </u> |                                       |                |

Aprire la mappa a tutto schermo per meglio visualizzare tutti i dati.

La colonna "Re-iscrizioni" riporta l'ammontare degli importi reimputati per l'esercizio 2015 (N.B.: non il valore già reimputato in occasione del riaccertamento straordinario)

E' stata inibita la reimputazione dei residui da residui

#### E' possibile la reimputazione solo dei residui della competenza

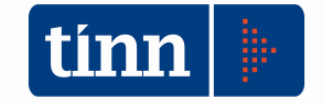

Per **reimputare** un residuo nell'esercizio esercizio in cui va in scadenza procedere nel modo seguente:

- a) cancellazione dal rendiconto 2015 mandando **in "economia**" l'importo che va in scadenza negli esercizi successivi.
- b) Reimputazione nell'esercizio/i in cui va in scadenza tramite tasto destro ed utilizzo della funzione "Imputa ad esercizi futuri.

Di seguito viene descritta la modalità operativa per la cancellazione e successiva reimputazione

Dopo avere aperto ed attivata la lista degli accertamenti o impegni del riaccertamento ordinario come indicato nelle pagine precedenti

| tinn | Eserc    | izio: 20           | 015 - Ria | accert | tamento l  | Residui        |                |                   |              |                 |                   |                    | • 🗙      |
|------|----------|--------------------|-----------|--------|------------|----------------|----------------|-------------------|--------------|-----------------|-------------------|--------------------|----------|
|      | 🖲 Re     | sidui o            | di Spes   | a      |            |                | 🔿 Residui di   | Entrata           |              |                 | 🚓 Calcolo Av      | vanzo 🔰 🛅 <u>E</u> | sci 👰    |
|      |          |                    |           |        |            |                |                |                   |              |                 |                   |                    |          |
| _    |          |                    |           |        |            |                | Vis            | ualizza Filtri In | npegni       |                 |                   |                    |          |
|      | Anno     | Sigla              | Num.      | Prog.  | C. Resp.   | Importo        | Mandati 2015   | Disp. Imp. 2015   | Reiscrizioni | Disp. Imp. 2016 | Economie          | Insussistenti      | Presc 🔨  |
| L    | 2015     | 1                  | 2138      | 1      | 541        | € 345,87       | € 0,00         | € 345,87          | € 0,00       | € 345,87        | € 0,00            | € 0,00             |          |
| L    | 2015     | 1                  | 2338      | 1      | 310        | € 634,00       | € 0,00         | € 634,00          | € 0,00       | € 634,00        | € 0,00            | € 0,00             |          |
| L    | 2015     | 1                  | 485       | 1      | 231        | € 300,00       | € 289,31       | € 10,69           | € 0,00       | € 10,69         | € 0,00            | € 0,00             |          |
| L    | 2015     | 1                  | 1916      | 1      | 231        | € 244,00       | € 0,00         | € 244,00          | € 0,00       | € 244,00        | € 0,00            | € 0,00             |          |
| L    | 2015     | 1                  | 2091      | 1      | 231        | € 164,70       | € 0,00         | € 164,70          | € 0,00       | € 164,70        | € 0,00            | € 0,00             |          |
| ⊵    | 2015     | 1                  | 2351      | 1      | 110        | € 267,18       | € 0,00         | € 217,18          | € 0,00       | € 217,18        | € 50,00           | € 0,00             |          |
| L    | 2013     | 1                  | 48270     | 1      | 110        | € 218,60       | € 193,60       | € 25,00           | € 0,00       | € 25,00         | 0,00              | € 0,00             |          |
| L    | 2015     | 1                  | 508       | 1      | 110        | € 185,00       | € 170,80       | €14,20            | € 0,00       | €14,20          | € 0,00            | € 0,00             |          |
| L    | 2015     | 1                  | 838       | 1      | 110        | € 110,00       | € 91,50        | € 18,50           | € 0,00       | € 18,50         | € 0,00            | € 0,00             |          |
| L    | 2015     | 1                  | 1024      | 1      | 110        | €100,00        | € 0,00         | € 100,00          | € 0,00       | €100,00         | € 0,00            | € 0,00             |          |
|      |          |                    |           |        |            |                |                |                   |              |                 |                   |                    | ~        |
| <    |          |                    |           |        |            |                |                |                   |              |                 |                   |                    | >        |
| 4    | ۱nno     | Tit. C             | ap.       | Art.   | Descria    | zione Capitolo |                |                   |              |                 |                   |                    |          |
|      | 2015     | 1                  | 10201     |        | 2 FORN     | ITURA DIVISE M | IESSO COMUNAL  | .E                |              |                 |                   |                    |          |
| I    | mpegno   | o <mark>ASS</mark> | UNZIO     | NE IM  | PEGNO D    | I SPESA PER L  | A FORNITURA VE | STIARIO MESS      | N. Det.      | 267 D. Det.     | 30/12/2015        | 📓 Esporta          | in Excel |
| L    | .iq. 201 | 5                  |           | М      | lan. 2015  |                | Liq. 2016      | Man. 2            | 016          |                 | Disp. Imp. 2016 - | LIQ                |          |
|      |          | €                  | 0,00      |        |            | € 0,00 🖹       | € 0,0          |                   | € 0,00 🖹     | [               | € 211             | 7,18               |          |
|      |          |                    |           | ]≱ м   | odifica F5 | i              | 🐼 <u>S</u>     | alva F9           |              |                 |                   | 🔊 A <u>n</u>       | nulla F7 |
|      |          |                    |           |        |            |                | /              |                   |              |                 |                   |                    |          |

posizionare il cursore sulla colonna "**Economie**" in corrispondenza della riga del residuo da re-imputare e scrivere l'importo.

Si possono verificare 2 eventi:

- Se non sono state inserite altre economie in momenti precedenti al riaccertamento ordinario il dato viene registrato senza altre richieste e si può procedere alla re-imputazione attivando la funzionalità "Imputa ad esercizi futuri" tramite il tasto destro del mouse (Vedi di seguito)
- 2) Se invece esite già una precedente registrazione di economia verrà richiesto di operare sul dettaglio modificando la registrazione precedente o inserendo una nuova registrazione.

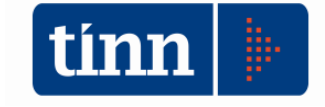

| INFORM | IAZIONE                                                 | $\times$ |
|--------|---------------------------------------------------------|----------|
| 1      | Attenzione! Agire nella maschera del dettaglio importi! |          |
|        | <u>O</u> k                                              |          |

Viene aperta la seguente maschera video per la modifica o l'inserimento del nuovo dato

|   | tinn | Esercia             | zio: 2 | 015 - | De | ttaglio F                    | Riacc | ertam | enti -                                           | Spesa |        |          |             |          |               | _            |                    | ×    |
|---|------|---------------------|--------|-------|----|------------------------------|-------|-------|--------------------------------------------------|-------|--------|----------|-------------|----------|---------------|--------------|--------------------|------|
| 3 | 14   | *                   | 4      | 4     | 4  | 4                            | œ     | <     | $\langle \rangle$                                | Ø_    | 0      | <b>2</b> |             |          | 1             | <u>E</u> sci |                    | 2    |
| 3 |      |                     |        |       |    |                              |       |       |                                                  | Del   | taglio | Riaccer  | tamento Imp | egno     |               |              |                    |      |
|   | An   | no                  | Sigla  | а     |    | Num.                         |       | Prog. |                                                  | Data  | Riacc. | N. Det.  | Data, Det.  | Economia | Insussistenti | Prescritti   | Perenti            | Nc 🛧 |
| 9 |      | 2015                |        |       | 1  | i                            | 2351  |       | 1                                                | 30/1  | 0/2015 | 9999     | 31/12/2015  | € 50,00  | € 0,00        | € 0,00       | € 0,00             |      |
| ē |      |                     |        |       |    |                              |       |       |                                                  |       |        |          |             |          |               |              |                    |      |
| 7 |      |                     |        |       |    |                              |       |       |                                                  |       |        |          |             |          |               |              |                    |      |
| 1 |      |                     |        |       |    |                              |       |       |                                                  |       |        |          |             |          |               |              |                    | ~    |
| 5 | <    |                     |        |       |    |                              |       |       |                                                  |       |        |          |             |          |               |              |                    |      |
|   | Ģ    | <mark>} N</mark> uo | vo F8  | 3     | ļ  | <mark>≱ <u>M</u>odifi</mark> | ba F  | 5     | <mark>⊗ C</mark> ancella F6 🛛 🛷 <u>S</u> alva F9 |       |        |          |             |          |               |              | 🤊 A <u>n</u> nulla | F7   |

Modificare l'importo o inserire una nuova economia che verrà sommata alla precedente ai fini del rendiconto

Dopo avere registrato l'economia la situazione potrebbe presentarsi come segue: esistono 2 movimenti, uno inserito in ottobre 2015 e l'altro in fase di riaccertamento ordinario in febbario 2016

| t | 🔤 Esercizio: 2015 - Dettaglio Riaccentamenti - Spesa 🦳 — 🗆 🗙 |       |                            |                  |             |         |            |          |               |              |                    |      |  |  |  |
|---|--------------------------------------------------------------|-------|----------------------------|------------------|-------------|---------|------------|----------|---------------|--------------|--------------------|------|--|--|--|
| ŀ | 44 44 4                                                      | 4 4 4 | S  4 ≪                     | <b>2</b>         | 1           | Ş 💭     |            |          | 1             | <u>E</u> sci |                    | 2    |  |  |  |
|   | Dettaglio Riaccertamento Impegno                             |       |                            |                  |             |         |            |          |               |              |                    |      |  |  |  |
|   | Anno                                                         | Sigla | Num.                       | Prog.            | Data Riacc. | N. Det. | Data, Det, | Economia | Insussistenti | Prescritti   | Perenti            | Nc 🔺 |  |  |  |
|   | 2015                                                         | 1     | 2351                       | 1                | 29/02/2016  | 9999    | 31/12/2015 | € 217,18 | € 0,00        | € 0,00       | € 0,00             |      |  |  |  |
| ▶ | 2015                                                         | 1     | 2351                       | 1                | 30/10/2015  | 9999    | 31/12/2015 | € 50,00  | € 0,00        | € 0,00       | € 0,00             |      |  |  |  |
|   |                                                              |       |                            |                  |             |         |            |          |               |              |                    |      |  |  |  |
|   |                                                              |       |                            |                  |             |         |            |          |               |              |                    | ~    |  |  |  |
| < |                                                              |       |                            |                  |             |         |            |          |               |              |                    | >    |  |  |  |
|   | Duov                                                         | /o F8 | <mark>} M</mark> odifica F | 5 <u> 🗞 C</u> ar | ncella F6   | 2 Salv  | va F9      |          |               |              | 🄊 A <u>n</u> nulla | F7   |  |  |  |
|   |                                                              |       | /                          |                  |             |         |            |          |               |              |                    |      |  |  |  |

Cliccare su per ritornare nella lista dei residui di entrata/spesa e proseguire e Per la **re-imputazione** 

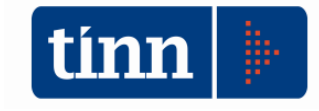

| Re:          | sidui o | di Spes       | a      |                  |                                   | ⊖ Residui di  | Entrata           |                |                 | 🧞 Calcolo A   | vanzo         | sci 🚺    |
|--------------|---------|---------------|--------|------------------|-----------------------------------|---------------|-------------------|----------------|-----------------|---------------|---------------|----------|
|              |         |               |        |                  |                                   | Vis           | ualizza Filtri In | npegni         |                 |               |               |          |
| Anno         | Sigla   | Num.          | Prog.  | C. Resp.         | Importo                           | Mandati 2015  | Disp. Imp. 2015   | Reiscrizioni   | Disp. Imp. 2016 | Economie      | Insussistenti | Presc    |
| 2015         | 1       | 485           | শ      | 231              | € 300,00                          | € 289,31      | € 10,69           | € 0,00         | € 10,69         | € 0,00        | € 0,00        |          |
| 2015         | 1       | 1916          | 1      | 231              | € 244,00                          | € 0,00        | € 244,00          | € 0,00         | € 244,00        | € 0,00        | € 0,00        |          |
| 2015         | 1       | 2091          | া গ্ৰা | 231              | € 164,70                          | € 0,00        | € 164,70          | € 0,00         | € 164,70        | € 0,00        | € 0,00        |          |
| 2015         | 1       | 2351          | 1      | 110              | € 267,18                          | € 0,00        | € 0.00            | € 0.00         | € 0,00          | € 267,18      | € 0,00        |          |
| 2013         | 1       | 48270         | শ      | 110              | € 218,60                          | € 193,        | Imputa a e        | sercizi futuri | 25,00           | € 0,00        | € 0,00        |          |
| 2015         | 1       | 508           | 1      | 110              | € 185,00                          | € 170,        | Dettaglio R       | iaccertamento  | 14,20           | € 0,00        | € 0,00        | 1        |
| 2015         | 1       | 838           | ্ গ্ৰ  | 110              | € 110,00                          | € 91,!        | Anri Movin        | nento          | 18,50           | € 0,00        | € 0,00        |          |
| 2015         | 1       | 1024          | 1      | 110              | € 100,00                          | €0,1          | Aprillion         | incinco .      | 00,00           | € 0,00        | € 0,00        |          |
| Anno<br>2015 | Tit. C  | Cap.<br>10201 | Art.   | Descri<br>2 FORN | zione Capitolo<br>IITURA DIVISE N | 1ESSO COMUNAI |                   |                | 267 D Det       | 30/12/2015    | Esporta       | in Evr   |
| ia 201       | 5       |               | M      | an 2015          | i or contrenta                    | Lia 2016      | Man 2             |                | 207 0.000       | Diep Imp 2016 |               | III E XC |
| .14. 201     | 5<br>€  | 0,00          | ) [    | dri. 2013        | € 0,00 📄                          | € 0,          |                   | € 0,00         | Í               | £             | 0,00          |          |

#### Premere il tasto destro del mouse e selezionare la funzione "Imputa ad esercizi futuri"

| tinn | Eserci      | zio: 2   | 015 -  | Reisc        | rizion         | ie imp | pegni     |              |              |            |          |               |        |        |          |     | _ |                    | $\times$ |
|------|-------------|----------|--------|--------------|----------------|--------|-----------|--------------|--------------|------------|----------|---------------|--------|--------|----------|-----|---|--------------------|----------|
| i4   | *           | 4        | 4      | **           | s≱i            | æ      | <₽        |              | Ø.           | $\bigcirc$ | <b>a</b> | Q.1           |        |        |          |     |   | 🗎 <u>E</u> sci     | 2        |
| Tota | ale Re-     | iscrivil | bile [ |              | € 2            | 67,18  |           |              |              |            |          |               |        |        |          |     |   |                    |          |
|      |             |          |        |              | Reis           | crizio | one d     | lel ria      | ccer         | amer       | nto ne   | ei vari       | anni d | di de: | stinazio | one |   |                    |          |
| Ar   | nno de      | stinazi  | one    | Importe      | D              |        | Desc      | rizione      | е            |            |          |               |        |        |          |     |   |                    | ~        |
| ►    |             |          |        |              |                |        | $\square$ |              |              |            |          |               |        |        |          |     |   |                    |          |
|      |             |          |        |              |                |        | Ň         |              |              |            |          |               |        |        |          |     |   |                    | ~        |
| <    |             |          |        |              |                |        |           |              |              |            |          |               |        |        |          |     |   |                    | >        |
|      |             | To       | tale   |              | ŧ              | 0,00   | ]         | \            | $\backslash$ |            |          |               |        |        |          |     |   |                    |          |
| Ę    | <u>N</u> uo | vo F8    | 3      | 🛛 🌛 <u>I</u> | <u>M</u> odifi | ca F5  |           | 🐼 <u>C</u> a | ançelli      | a F6       |          | ⊘ <u>S</u> ah | va F9  |        |          |     |   | 🄄 A <u>n</u> nulla | a F7     |
|      |             |          |        |              |                |        |           |              |              |            |          |               |        |        |          |     |   |                    |          |

che permette di indicare l'esercizio di scadenza dell'obbligazione (Anno di destinazione) e l'importo.

N.B.: Il totale riscrivibile è dato dalla somma di tutte le economie.

È possibile rinviare su più annualità il totale riscrivibile

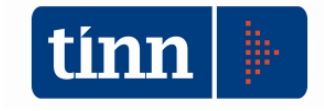

| ŧ | Esercizio: 2015      | - Reiscrizione imp | egni —                                              |                    | ×  |
|---|----------------------|--------------------|-----------------------------------------------------|--------------------|----|
| ŀ | * * * *              | 🐝 🏟 🤅              | 🐔 🛷 🖉 🐼 🐺 🤕                                         | 늘 <u>E</u> sci     | 2  |
| Т | otale Re-iscrivibile | € 267,18           |                                                     |                    |    |
|   |                      | Reiscrizio         | ne del riaccertamento nei vari anni di destinazione |                    |    |
|   | Anno destinazione    | Importo            | Descrizione                                         |                    | ^  |
|   | 2016                 | € 50,00            |                                                     |                    |    |
| Þ | 2017                 | € 217,18           |                                                     |                    |    |
| < |                      |                    |                                                     |                    | >  |
|   | Totale               | € 267,18           |                                                     |                    |    |
|   | 🐊 <u>N</u> uovo F8   | Dodifica F5 📄      | 🏹 Cancella F6 🛛 🤣 Salva F9                          | 🌖 A <u>n</u> nulla | F7 |

Terminata la re-imputazione ritornare alla lista tramite il tasto "Esci"

| tim | Eserc                                                                                                    | izio: 20           | )15 - Ria | accert     | tamento    | Residui         |               |                   |               |                 |                   |                | • <b>X</b> |  |  |
|-----|----------------------------------------------------------------------------------------------------|--------------------|-----------|------------|------------|-----------------|---------------|-------------------|---------------|-----------------|-------------------|----------------|------------|--|--|
|     | 🖲 Re                                                                                                    | sidui d            | li Spes   | a          |            |                 | 🔿 Residui di  | Entrata           |               |                 | 🚓 Calcolo Av      | /anzo 🛛 👌 🗄    | sci 餐      |  |  |
|     |                                                                                                    |                    |           |            |            |                 | Vis           | ualizza Filtri In | npegni        | -               |                   |                |            |  |  |
|     | Anno                                                                                                    | Sigla              | Num.      | Prog.      | C. Resp.   | Importo         | Mandati 2015  | Disp. Imp. 2015   | Reiscrizioni  | Disp. Imp. 2016 | Economie          | Insussistenti  | Presc 🔨    |  |  |
|     | 2015                                                                                                    | 1                  | 1916      | 1          | 231        | € 244,00        | € 0,00        | € 244,00          | € 0,00        | € 244,00        | € 0,00            | € 0,00         |            |  |  |
|     | 2015                                                                                                    | 1                  | 2091      | 1          | 231        | € 164,70        | € 0,00        | € 164 78          | € 0,00        | € 164,70        | € 0,90            | € 0,00         |            |  |  |
| Þ   | 2015         1         2351         1         110         € 267,18         € 0,00         € 0,00         € 217,18         € 0,00         € 267,18         € 0,00           2013         1         48270         1         110         € 218,60         € 193,60         € 25,00         € 25,00         € 80,00         € 0,00         € 0,00         € 0,00         € 0,00         € 0,00         € 0,00         € 0,00         € 0,00         € 0,00         € 0,00         € 0,00         € 0,00         € 0,00         € 0,00         € 0,00         € 0,00         € 0,00         € 0,00         € 0,00         € 0,00         € 0,00         € 0,00         € 0,00         € 0,00         € 0,00         € 0,00         € 0,00         € 0,00         € 0,00         € 0,00         € 0,00         € 0,00         € 0,00         € 0,00         € 0,00         € 0,00         € 0,00         € 0,00         € 0,00         € 0,00         € 0,00         € 0,00         € 0,00         € 0,00         € 0,00         € 0,00         € 0,00         € 0,00         € 0,00         € 0,00         € 0,00         € 0,00         € 0,00         € 0,00         € 0,00         € 0,00         € 0,00         € 0,00         € 0,00         € 0,00         € 0,00         € 0,00         € 0,00<         |                    |           |            |            |                 |               |                   |               |                 |                   |                |            |  |  |
|     | 2013         1         48270         1         110         € 218,60         € 193,60         € 25,00         € 0,00         € 25,00         € 60,00         € 0,00         € 0,00         € 0,00         € 0,00         € 0,00         € 0,00         € 0,00         € 0,00         € 0,00         € 0,00         € 0,00         € 0,00         € 0,00         € 0,00         € 0,00         € 0,00         € 0,00         € 0,00         € 0,00         € 0,00         € 0,00         € 0,00         € 0,00         € 0,00         € 0,00         € 0,00         € 0,00         € 0,00         € 0,00         € 0,00         € 0,00         € 0,00         € 0,00         € 0,00         € 0,00         € 0,00         € 0,00         € 0,00         € 0,00         € 0,00         € 0,00         € 0,00         € 0,00         € 0,00         € 0,00         € 0,00         € 0,00         € 0,00         € 0,00         € 0,00         € 0,00         € 0,00         € 0,00         € 0,00         € 0,00         € 0,00         € 0,00         € 0,00         € 0,00         € 0,00         € 0,00         € 0,00         € 0,00         € 0,00         € 0,00         € 0,00         € 0,00         € 0,00         € 0,00         € 0,00         € 0,00         € 0,00         € 0,00         € 0,00 |                    |           |            |            |                 |               |                   |               |                 |                   |                |            |  |  |
|     | 2015                                                                                                    | 1                  | 508       | 1          | 110        | € 185,00        | € 170,80      | €14,20            | € 0,00        | €14,20          | € 0,00            | € 0,00         |            |  |  |
|     | 2015                                                                                                    | 1                  | 838       | 1          | 110        | € 110,00        | € 91,50       | € 18,50           | € 0,00        | € 18,50         | € 0,00            | € 0,00         |            |  |  |
|     |                                                                                                    |                    |           |            |            |                 |               |                   |               |                 |                   |                | ×          |  |  |
| E   |                                                                                                    | <b>T</b> 2 O       |           |            | - ·        |                 |               |                   | /             |                 |                   |                | -          |  |  |
|     | Anno                                                                                                    |                    | ap.       | Art.       | Descri     | zione Capitolo  | /             | -                 |               |                 |                   |                |            |  |  |
| l   | 2015                                                                                                    |                    | 10201     |            |            | IT URA DIVISE M | IESSU CUMUMAL | .E                |               |                 |                   |                |            |  |  |
| I   | mpegn                                                                                                    | o <mark>ASS</mark> | UNZIOI    | NE IM      | PEGNO D    | I SPESA PER LA  | FORNITURA VE  | STIARIO MESSO     | ) 👌 N. Det. 🗌 | 267 D. Det.     | 30/12/2015        | 📓 Esporta      | in Excel   |  |  |
| l   | .ig. 201                                                                                                    | 5                  |           | м          | an. 2015   |                 | Liq. 2016     | Man. 2            | 016           | 1               | Disp. Imp. 2016 - | LIQ            |            |  |  |
| [   |                                                                                                    | €I                 | 0,00      |            |            | € 0,00          | €0,0          |                   | € 0,00 🗎      | [               | €I                | 0,00           |            |  |  |
|     |                                                                                                    |                    |           | <u>₿ м</u> | odifica F5 |                 | <u> </u>      | alva F9           |               |                 |                   | 🤊 A <u>n</u> i | nulla F7   |  |  |
|     |                                                                                                    |                    |           |            |            |                 |               |                   |               |                 |                   |                |            |  |  |

Nella figura un esempio di come può apparire la lista dopo la reimputazione N.B.: L'importo delle re-iscrizioni compare nella colonna "Reiscrizioni" e può avere valore diverso rispetto alla colonna "Economie"

N.B.: Nel riaccertamento ordinario il FPV non è dato dalla differenza tra residui attivi reimputati e residui passivi reimputati ma solo dai residui passivi reimputati al netto dei residui attivi reimputati **COrrelati**, cioè accertamenti assunti con vincolo di destinazione associato ad uno o più impegni. Gli accertamenti non correlati contribuiscono alle entrate dell'esercizio di re-imputazione. ATTENZIONE al risultato di amministrazione ed agli equilibri dell'esercizio corrente.

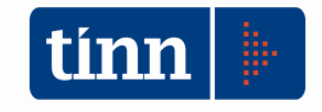

### Come creare la correlazione?

E' necessario, per creare la correlazione con un impegno, re-imputare l'accertamento nell'esercizio di esigibilità in modo analogo a quanto si fa per gli impegni. Tutti gli accertamenti re-imputati sono disponibili ad essere per correlati (associati) agli impegni.

A tale scopo si può si consiglia di effettuare prima la reimputazione degli accertamenti e successivamente la reimputazione degli impegni. Dopo avere reimputato l'impegno (come nell'esempio in figura)

| ۲    | Res        | idui o  | li Spes   | a        |             |         |            | ORe      | sidui di   | Entrata           |                  |                 | 🚓 Calcolo Av | vanzo      | 🛅 E:         | ici 🦉   |
|------|------------|---------|-----------|----------|-------------|---------|------------|----------|------------|-------------------|------------------|-----------------|--------------|------------|--------------|---------|
|      |            |         |           |          |             |         |            |          | Vis        | ualizza Filtri In | pegni            |                 |              |            |              |         |
| A    | nno        | Sigla   | Num.      | Prog.    | C. Resp.    | Impo    | rto        | Mandat   | 2015       | Disp. Imp. 2015   | Reiscrizioni     | Disp. Imp. 2016 | Economie     | Insussiste | enti         | Presc / |
| 2    | 014        | 1       | 1593      | 1        | 120         |         | €1,72      |          | €1,72      | € 0,00            | 0,00€            | € 0,00          | € 0,00       | €          | 0,00         |         |
| 2    | 015        | 501     | 141       | 1        | BIL         |         | € 114,03   |          | € 114,03   | € 0,00            | € 0,00           | € 0,00          | € 0,00       | £          | 0,00         |         |
| 2    | 014        | 1       | 1496      | 1        | 110         | 1       | € 1.599,20 | €        | 1.599,20   | € 0,00            | € 0,00           | € 0,00          | € 0,00       | £          | 0,00         |         |
| 2    | 015        | 1       | 1207      | 1        | 110         |         | € 1.879,06 | €        | 1.879,06   | € 0,00            | € 0,00           | € 0,00          | € 0,00       | €          | 0,00         |         |
| 2    | 015        | 1       | 2196      | 1        | 110         |         | € 2.120,94 |          | € 0,00     | € 1.120,94        | € 1.000,00       | € 1.120,94      | € 1.000,00   | €          | 0,00         | 1       |
| 2    | 014<br>015 | 1       | 135<br>24 | tunii Es | sercizio: 2 | 2015 -  | Reiscrizio | ne impe  | egni       |                   |                  |                 | »— 🗇         | ×          | 0,00<br>0,00 |         |
| 2    | 015        | 1       | 38        | 14       | *           | 4       | 44 44      | R        | 🚓 ⊘        | 12 0 4            | 1 22             |                 | 1 E          | sci 餐      | 0,00         |         |
| 2    | 015<br>015 | 1<br>(1 | 52<br>62  | Totale   | e Re-iscriv | ibile [ | €1.        | 000,000  |            |                   |                  |                 |              |            | 0,00<br>0.00 |         |
|      | 9.000 A    |         |           |          |             |         | Rei        | scrizior | ne del ria | accertamento i    | nei vari anni di | destinazione    |              |            |              | ,       |
|      |            |         | [         | Ann      | o destinaz  | zione   | Importo    | 1        | Descrizior | ne                |                  |                 |              | ^          |              | >       |
| nr   | 0          | Tit C   | ap.       |          | 6           | 2016    | €          | 800,00   |            |                   |                  |                 |              | 2          |              |         |
| 20   | 15         | 1       | 101:      |          |             | 2017    | €          | 200,00   |            |                   |                  |                 |              | 5          |              |         |
| mp   | egno       | ASS     | UNZI      |          |             |         |            |          |            |                   |                  |                 |              | ~          | ırta i       | n Excel |
| .iq. | 2015       | 5       |           | <        |             |         |            |          |            |                   |                  |                 |              | >          |              |         |
|      |            | €       | 0,00      |          | Τα          | otale   | €1.        | 000,000  |            |                   |                  |                 |              |            |              |         |
| _    |            |         |           |          | Nueue E     | o       | EN MARKE   | 6 FE     | 1 83 6     | according free [  | Denkin FO        | 1               | 10           |            | 82           |         |

si procede all'associazione tramite la pressione del tasto destro del mouse sulla riga interessata

| • Re     | sidui  | di Spes | a      |             |       |              | OR      | esidui d  | i Entrata         |                 |                 | 🧠 Ca        | ilcolo Av | /anzo   | 1            | sci 🦉   |
|----------|--------|---------|--------|-------------|-------|--------------|---------|-----------|-------------------|-----------------|-----------------|-------------|-----------|---------|--------------|---------|
|          |        |         |        |             |       |              |         | Vi        | sualizza Filtri I | mpegni          |                 |             |           |         |              |         |
| Anno     | Sigla  | Num.    | Prog.  | C. Resp.    | Impo  | rto          | Manda   | ti 2015   | Disp. Imp. 2019   | 5 Reiscrizioni  | Disp. Imp. 2016 | Econor      | nie       | Insussi | stenti       | Prese   |
| 2014     | া      | 1593    | 1      | 120         |       | €1,72        |         | € 1,72    | €0,0              | 0,00€ 0,00      | 0,00€           |             | € 0,00    | í.      | € 0,00       |         |
| 2015     | 501    | 141     | 1      | BIL         |       | € 114,03     |         | € 114,03  | € 0,0             | D,OC€ 0,OC      | € 0,00          |             | € 0,00    |         | € 0,00       |         |
| 2014     | 1      | 1496    | 1      | 110         |       | € 1.599,20   | €       | 1.599,20  | € 0,0             | 0,03€ O,00      | 0,00€           |             | € 0,00    |         | € 0,00       |         |
| 2015     | 1      | 1207    | 1      | 110         |       | € 1.879,06   | €       | 1.879,06  | € 0,0             | 0,00€ 0,00      | 0,00€           |             | € 0,00    |         | € 0,00       |         |
| 2015     | 1      | 2196    | . 1    | 110         |       | € 2.120,94   |         | € 0,00    | € 1.120,9         | 4 € 1.000,00    | € 1.120,94      | €1.         | 000,000   |         | € 0,00       |         |
| 2014     | 1      | 135     | E E    | sercizio: 2 | 2015  | - Reiscrizio | ne imp  | egni      |                   |                 |                 | 1           |           | ×       | 0,00<br>0,00 |         |
| 2015     | 1      | 38      | 14=    | ** *        | 4     | 44 41        | Q       | ጰ 🛇       | \$ Ø 🖉 🖉 🗄        | يد ا            |                 |             | 1 E       | sci 🦉   | 2,00         |         |
| 2015     | 1      | 62      | Totale | e Re-iscriv | ibile | € 1.1        | 000,000 |           |                   |                 |                 |             |           |         | 0,00<br>0,00 |         |
|          |        |         |        |             |       | Rei          | scrizio | ne del ri | accertamento      | nei vari anni d | i destinazione  |             |           |         |              |         |
|          |        |         | Ann    | io destinaz | ione  | Importo      |         | Descrizio | ne                |                 |                 |             |           | 13      | ^            | >       |
| Anno     | Tit. ( | Cap.    |        |             | 2016  | €            | 800,00  | 2         |                   |                 |                 | nananananan |           |         |              |         |
| 2015     | 1      | 1012    | •      |             | 2017  | €            | 200,00  |           |                   |                 |                 |             |           |         |              |         |
|          |        |         |        |             |       |              |         | C         | ollega Accertan   | nenti Reimputat | i               |             |           |         |              |         |
| mpegn    | o AS:  | SUNZI   |        |             |       |              |         |           |                   |                 |                 |             |           |         | , Inta       | in Exce |
| .iq. 201 | 5      |         | <      |             |       |              |         |           |                   |                 |                 |             |           | >       |              |         |
|          | €      | 0,00    |        | To          | tale  | €1.          | 000,000 |           |                   |                 |                 |             |           |         |              |         |
|          |        |         |        | Musus E     | 0     | 3 H.J.       | FF      | 1 20      | Same In Co        | Colum FO        | 1               |             | in An     |         | 1            |         |

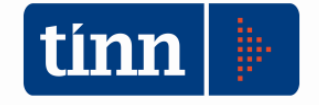

# Si attiva un menù contestuale, cliccare sulla voce per associare l'impegno all'accertamento. Si apre la seguente maschera video

| • Re     | sidui d | li Spes | a      |                 |        |        |        | OF       | ?esid                                                                                                    | ui di   | Entrata  | 3              |             |         |               |      | 🚓 Calco    | olo Avar      | izo       | 1      | sci      |        |
|----------|---------|---------|--------|-----------------|--------|--------|--------|----------|----------------------------------------------------------------------------------------------------|---------|----------|----------------|-------------|---------|---------------|------|------------|---------------|-----------|--------|----------|--------|
|          |         |         |        |                 |        |        |        |          |                                                                                                    | Vis     | ualizza  | Filtri In      | npegni      |         |               |      |            |               |           |        | Att.     |        |
| Anno     | Sigla   | Num.    | Prog.  | C. Resp.        | Impor  | to     |        | Manda    | ati 201                                                                                                    | 15      | Disp. In | ap. 2015       | Reiscrizio  | oni     | Disp. Imp. 20 | 16   | Economie   | e Ir          | sussist   | enti   | Pres     | A 1    |
| 2014     | 1       | 1593    | 1      | 120             | 2220   | €      | 1,72   | 2        | €                                                                                                    | 1,72    | 201      | € 0,00         | - î         | € 0,00  | €0,           | 00   | €          | 0,00          | ŧ         | 0,00   |          | 1      |
| 2015     | 501     | 141     | 1      | BIL             |        | €11    | 14,03  | }        | €11                                                                                                    | 4,03    |          | € 0,00         |             | € 0,00  | €0,           | 00   | €          | 0,00          | ŧ         | 0,00   |          |        |
| 2014     | 1       | 1496    | 1      | 110             |        | £ 1.5  | 99,20  | ) (      | € 1.59                                                                                                    | 99,20   |          | € 0,00         |             | € 0,00  | €0,           | 00   | €          | 0,00          | ŧ         | 0,00   |          |        |
| 2015     | 1       | 1207    | 1      | 110             | 4      | E 1.8  | 79,06  | i +      | € 1.87                                                                                                    | 79,06   |          | € 0,00         |             | € 0,00  | €0,           | 00   | €          | 0,00          | •         | 0,00   |          | 1      |
| 2015     | 1       | 2196    | 1      | 110             | +      | E 2.13 | 20,94  | 8        | €                                                                                                    | 0,00    | €.       | 1.120,94       | €1.         | 000,000 | € 1.120,      | 94   | € 1.00     | 0,00          | •         | 0,00   |          |        |
| 2014     | 1       | 135     | timn E | sercizio: 2     | 015 -  | Reis   | crizio | one imp  | pegni                                                                                                    |         |          |                |             |         |               |      | <u>944</u> |               | $\times$  | 0,00   |          |        |
| 2015     | 1       | 24      |        |                 |        |        | 1      |          |                                                                                                    | 1       | L al     |                |             |         |               |      |            | -             |           | 0,00   |          | -      |
| 2015     | 3       | 38      | 14     | 12 A            | 4      | 44     | 4      | 1 2      | </td <td></td> <td>1</td> <td><math>\bigcirc</math></td> <td>64</td> <td></td> <td></td> <td></td> <td></td> <td>🛅 <u>E</u>sc</td> <td>1</td> <td>0,00</td> <td></td> <td>-</td> |         | 1        | $\bigcirc$     | 64          |         |               |      |            | 🛅 <u>E</u> sc | 1         | 0,00   |          | -      |
| 2015     |         | 52      | Totale | e Re-iscrivi    | bile 🛛 |        | €1     | .000,00  | 1                                                                                                    |         |          |                |             |         |               |      |            |               |           | 0,00   |          | -      |
| 2010     | 1       | 62      |        |                 |        |        | Be     | iscrizio | nne d                                                                                                    | lel ria | occerta  | mento r        | nei vari a  | anni di | destinazior   | e    |            |               |           | 0,00   |          |        |
|          |         | Г       | Ann    | io destinaz     | ione   | lmnor  | to     |          | Des                                                                                                    | rizion  | e        |                | i i i dii i | ann a   | Governorio    |      |            |               | -         |        | >        |        |
| hnno     | TH C    | an      | 1      | 2               | 2016   |        | €      | 800.00   |                                                                                                    |         | -        |                |             |         |               |      |            |               |           |        |          |        |
| 2015     | 1       | 1015    |        | 2               | 2017   |        | £      | 200,00   |                                                                                                    |         |          |                |             |         |               |      |            |               | _         |        |          |        |
| mpegno   | ASS     | UNZI    |        |                 |        |        |        | Esero    | cizio:                                                                                                    | 2015    | - Colleg | jamento        | Accerta     | menti   | Reimputati a  | Imp  | oegni Rein | nputati       |           |        |          |        |
| 11q. 201 | o<br>€I | 100     | ·      | To              | مادا   |        | 15     | 14 MA    | 4                                                                                                    | 14      | 44       | <b>191</b> 1.5 | <b>\$</b>   |         | <u>~ ~ ~</u>  | 9    | 2          |               |           |        |          | ۵ E    |
|          |         |         |        | 10              |        |        |        |          |                                                                                                    |         |          | Acce           | ertament    | i Reim  | putati colleg | jati | al presen  | te Imp        | egno      |        |          |        |
|          |         |         |        | <u>N</u> uovo F | 8      | Þ      | 1      | Eser, Ad | cc.                                                                                                    | Anno    | Acc. S   | igla Acc.      | Num.        | Acc.    | Prog. Acc.    | Anni | o Dest. In | nporto d      | i Copertu | ira Di | escrizio | ne Acc |
|          |         |         |        |                 |        |        |        |          |                                                                                                    |         |          |                |             |         |               |      |            |               |           |        |          |        |
|          |         |         |        |                 |        |        | <      |          |                                                                                                    |         |          |                |             | ~       | Totale        |      | €          | 0,00          |           |        |          |        |
|          |         |         |        |                 |        |        | -      |          |                                                                                                    |         |          |                |             |         |               | _    |            |               |           |        |          |        |

Cliccare sulla colonna "Num Acc." fino a che non compaiono i puntini (ellipsis). Cliccare ancora fino a che non compare la lista degli accertamenti che possono essere associati

| Esercizio: 2015 - Riaccert    | amento Residui            |                               |                 |                   |                  |                |                         | 8                  |                                            |
|-------------------------------|---------------------------|-------------------------------|-----------------|-------------------|------------------|----------------|-------------------------|--------------------|--------------------------------------------|
| Residui di Spesa              |                           | ⊖ Residui di En               | trata 🔪         |                   |                  | 🛟 Calcolo Av   | vanzo 🔄 🛅 Esci          | <b>E</b>           |                                            |
|                               |                           | Visua                         | izza Filtri Imp | egni              |                  |                |                         |                    |                                            |
| Anno Sigla Num. Prog.         | C. Resp. Importo          | Mandati 2015 Di:              | p. Imp. 2015 F  | Reiscrizioni [    | Disp. Imp. 2016  | Economie       | Insussistenti Pre       | sc ^               |                                            |
| 2014 1 1593 1                 | 120 € 1,7                 | 2 € 1,72                      | € 0,00          | 00,03             | € 0,00           | € 0,00         | € 0,00                  |                    |                                            |
| 2015 501 141 1                | BIL € 114,0               | 13 € 114,03                   | € 0,00          | 00,0 € 0,00       | € 0,00           | € 0,00         | € 0,00                  |                    |                                            |
| 2014 1 1496 1                 | 110 € 1.599,2             | 0 € 1.599,20                  | € 0,00          | 00.03             | € 0,00           | € 0,00         | € 0,00                  |                    |                                            |
| 2015 1 1207 1                 | 110 € 1.879,0             | 6 € 1.879,06                  | € 0,00          | €\0,00            | € 0,00           | € 0,00         | € 0,00                  | _                  |                                            |
| 2015 1 2196 1                 | 110 € 2.120,9             | 4 € 0,00                      | € 1.120,94      | € 1.000,00        | € 1.120,94       | € 1.000,00     | € 0,00                  | - 10               |                                            |
| 2014 1 135 E                  | iercizio: 2015 - Reiscriz | ione impegni                  |                 |                   |                  |                | × 0,00 <b>1</b> =n      | Maschera per la    |                                            |
| 2015 1 38 🙀                   | * * * * *                 | भ। 🤉 🐟 🛷 <                    | 1/2 🖉           | ્ય                | <b>\</b>         | 1 E            | sci 🙆 0,00 reis         | crizione impegn    | 1                                          |
| 2015 1 52<br>2015 1 co Totale | Re-iscrivibile €          | 1.000,00                      |                 |                   | \                |                | 0,00 740                | certamenti         |                                            |
| 2015 1 62                     | B                         | eiscrizione del riaco         | ertamento ne    | ei vari anni di d | destinazione     |                | 0,00                    | - U                |                                            |
| Ann                           | o destinazione Importo    | Descrizione                   |                 |                   |                  |                | A 3                     | >                  |                                            |
| nno Tit. Cap.                 | 2016                      | € 800,00                      |                 |                   |                  |                |                         |                    |                                            |
| 2015 1 1012                   | 2017                      | € 200,00                      |                 |                   |                  |                |                         |                    |                                            |
| ASSUNZI                       |                           | Esercizio: 2015 - C           | ollegamento /   | Accertamenti R    | eimputati i Imp  | egni Reimput   | ati —                   |                    | 2=Maschera per la ricerca e                |
| ia 2015                       |                           | ida da da ali                 | 4 41            | A 100 100         |                  | 4              |                         | Servi 🚳            | l'associazione degli                       |
| € 0.00                        | Totale                    | A 44 4 4                      | w wi to         |                   | 121416           | 2              |                         | Esci Ce            | accertamenti agli impegni                  |
|                               |                           |                               | Accer           | tamenti Reimp     | utati collegati  | al presente lr | npegno                  |                    |                                            |
|                               | Nuovo F8                  | Eser. Acc. Anno Ac            | c. Sigla Acc.   | Num. Acc. P       | rog. Acc. Ann    | pest. Import   | o di Copertura Descrizi | ione Acc. ^        |                                            |
|                               |                           | 1                             |                 |                   |                  |                |                         |                    | -                                          |
|                               | Lista Accertame           | enti Reimputati               |                 |                   |                  | $\backslash$   |                         |                    |                                            |
|                               | 😴 [<br>Seleziona Impo     | 🖏 😽<br>stafiltro Togli filtro | di Stampa       | Esporta           | Esci             |                |                         |                    | 3=Elenco degli<br>accertamenti re-imputati |
|                               | Eser. Anno                | Sigla Nur                     | n. Prog.        | Importo           | Reimp. Imp. Asse | egnabile Ann   | est. Descrizione        |                    |                                            |
|                               | 2015                      | 2015 1                        | 39413           | 1 €1.0            | 00.00            | € 0.00         | 2016 ADDIZIONALE        | COMUNALE IRPEF     | MARZO 2015 - PROVVISORI N_ 1157-1          |
|                               | 2015                      | 2015 1                        | 39413           | 1 € 2.1           | 139,95 €         | 139,95         | 2017 ADDIZIONALE        | COMUNALE IRPEF     | MARZO 2015 PROVVISORI N. 1157-11           |
|                               | 2015                      | 2015 1                        | 42583           | 1 € 10.0          | 00,00 € 9        | 200,00         | 2016 I.M.U.SU IMMO      | BILI DIVERSI ABITA | ZIONE PRINCIPALE:SALDO 2015                |
|                               | 2015                      | 2015 1                        | 42583           | 1] 1]1.(          | 00,00 €11        | 000,000        | 2017   I.M.U.SU IMMU    | BILI DIVERSI ABITA | ZIONE PHINCIPALE:SALDU 2015                |
|                               | 4                         |                               |                 |                   |                  |                |                         |                    |                                            |
|                               | 1.                        |                               |                 |                   |                  |                |                         |                    |                                            |

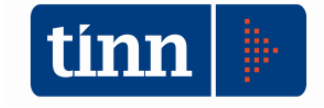

#### Dopo avere selezionato l'accertamento da collegare viene creata la riga di correlazione

| <u>ч м</u> е |         |       |        |        |        |        |        | $\overline{}$ |                   |              |            |          |                 |              |              |        |         |                     | ~            |                | AVGH20   |
|--------------|---------|-------|--------|--------|--------|--------|--------|---------------|-------------------|--------------|------------|----------|-----------------|--------------|--------------|--------|---------|---------------------|--------------|----------------|----------|
| tin          | e Ese   | erciz | io: 2  | 015 -  | Reisc  | rizion | e imp  | pegni         |                   |              |            |          |                 |              |              |        |         |                     | _            |                | $\times$ |
| 14           | •       | 4     | 4      | \$     | *      | ∳i     | œ      | ∕%            | $\langle \rangle$ | Ø.           | $\Diamond$ | ą        | Q               |              |              |        |         |                     |              | 1 🔁 🔁          | 2        |
| To           | otale I | Re-is | crivit | oile 🛛 |        | € 1.00 | 00,00  | ]             |                   |              |            |          |                 |              |              |        |         |                     |              |                |          |
|              |         |       |        |        |        | Reis   | crizio | one d         | el riad           | cert         | amer       | nto ne   | ei vari         | anni c       | li de        | stina  | zione   | •                   |              |                |          |
| $\Box$       | Anno    | dest  | inazi  | one    | Import | 0      |        | Desc          | rizione           | !            |            |          |                 |              |              |        |         |                     |              |                | ~        |
|              |         |       | 2      | 016    |        | €8     | 00,00  |               |                   |              |            |          |                 |              |              |        |         |                     |              |                | _        |
| Þ            |         |       | 2      | 017    |        | €2     | 00,00  | ×             |                   |              |            |          |                 |              |              |        |         |                     |              |                |          |
| tin          | Ese     | rcizi | o: 2(  | 015 -  | Colle  | game   | nto A  | ccert         | ament             | ti Rei       | mput       | ati a l  | mpegi           | ni Reim      | nputa        | ati    |         |                     | _            |                | ×        |
| I4           | 4       | 2     | 4      | \$     | ₩      | 4      | æ      | ∕∕∔           | $\langle \rangle$ | Ø_           | X          | <b>a</b> | Q.1             |              |              |        |         |                     |              | 1 <u>E</u> sci | 2        |
|              |         |       |        |        |        | A      | ccent  | amen          | ti Rei            | mpul         | tati c     | olleg    | ati al c        | resen        | te In        | npeg   | no      |                     |              |                |          |
| E            | ser.    | Acc.  | A      | .nno A | Acc. S | igla A | cc.    | Num           | Acc.              | Pro          | og. Ac     | c.   A   | 7               | VI.          | nporte       | o di C | opertur | ra De               | escrizio     | one Acc.       | ^        |
|              |         | 201   | 15     | 2      | 015    |        | 1      |               | 4258              | 3            |            | 1        |                 |              |              |        | € 50,0  | G I.M               | I.U.SL       | J IMMOBILI     | DIV      |
|              |         | 201   | 15     | 2      | 015    |        | 1      |               | 4258              | 3            |            | 1        | 1               |              |              | €      | : 150,0 | 0 <mark>), M</mark> | I.U.SL       | J IMMOBILI     | DIV      |
|              |         |       |        |        |        |        |        |               |                   | $\backslash$ |            |          | $\overline{\ }$ |              |              |        |         | $\land$             |              |                |          |
|              |         |       |        |        |        |        |        |               |                   |              |            |          |                 |              |              |        |         | 1                   | \            |                |          |
|              |         |       |        |        | Riga ( | di cor | rela   | zione         | : L'e             | sem          | piò n      | nostr    | a un            |              |              |        |         |                     | $\backslash$ |                |          |
|              |         |       |        | im     | pegr   | lo rei | mpu    | tato          | per q             | uota         | a par      | te ne    | l 2017          | ,            |              |        |         |                     |              |                |          |
|              |         |       |        | C      | orrela | ato a  | d un   | acce          | rame              | nto i        | reim       | putat    | o nel           |              |              |        |         |                     |              |                |          |
|              |         |       |        |        |        |        | 2      | 016 e         | e nel 2           | 2017         | 7          |          | $\backslash$    |              |              |        |         |                     |              |                |          |
|              |         |       |        |        |        |        |        |               |                   |              |            |          |                 |              | I            |        |         |                     | ١            | \              |          |
|              |         |       |        |        |        |        |        |               |                   |              |            |          |                 | $\backslash$ |              |        |         |                     |              | $\backslash$   |          |
|              |         |       |        |        |        |        |        |               |                   |              |            |          |                 | $\backslash$ |              |        |         |                     |              |                |          |
| 1            |         |       |        |        |        |        |        |               |                   |              |            |          |                 |              | $\backslash$ |        |         |                     |              |                |          |

Se l'accertamento ha ancora somme disponibili non associate viene proposto l'importo di copertura pari all'importo reimputato. In questo caso la reimputazione dell'impegno sarà interamente coperto dall'accertamento, o quota parte di esso, reimputato. E' possibile associare più accertamenti ad un impegno reimputato per ogni anno di destinazione.

Se la somma degli importi di copertura è inferiore all'importo re-imputato *nell'anno di destinazione* la quota rimanente è finanziata da FPV.

**N.B.:** E' possibile associare un impegno reimputato nell'anno X ad accertamenti reimputati in anni <= X.

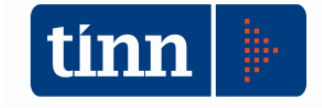

### Stampe di supporto

Sono state modificate stampe già presenti e create nuove stampe per controlli e verifiche

CONTABILITA' FINANZIARIA - Ordinamento Contabile D. Lgs. 267/2000 e 118/2011 Sistema Spesa Entrata Residui Gestione di cassa Distinte a Video Stampe Fatture Determine Servizio Finestre Aiuto Manutenzione rapida residui > | ESERCIZIO P ê 🔒 CITTA' DI PORTO Riaccertamento residui > Riaccertamento residui - Manutenzione insI Ricalcolo maggiori entrate Riaccertamento residui - Stampa impe Altre funzionalità gestione residui > insL Armonizzazione > liqu Reiscrizioni movimenti mand Reiscrizione per capitolo e calcolo Fondo Pluriennale Vincolato insM st M Verifica Reiscrizioni effettuate per Impegni e Accertamenti et M Determinaz. FPV e risult. Amm.ne dopo Riacc. Straord. sa P dv C Riaccertamento - residui mantenuti dv S Riaccert. Ordinario - Accertamenti e Impegni correlati stos

Dal modulo di "Contabilità Finanziaria" attraverso il menù mostrato in figura

Si accede alle nuove funzionalita di stampe di supporto al riaccertamento ordinario.

#### RIACCERTAMENTO - RESIDUI MANTENUTI

| 🚥 ~Esercizio: 2015 - Stampa Riaccerta                                        | mento - residui mantenuti         |                           |
|------------------------------------------------------------------------------|-----------------------------------|---------------------------|
| Cambia Report pred                                                           | efinito 🗸                         | 🛅 <u>E</u> sci            |
| 🗹 Entrata 🗹 Spesa                                                            | Riaccertamento<br>O Straordinario | Straordinario e ordinario |
| Entrata Spesa                                                                |                                   |                           |
| Capitolo (Anno, Tit., Cap., Art.)<br>Accertamento (Anno, Sigla, Num., Prog.) |                                   |                           |

che permette di ottenere un report che evidenzia per ogni residuo attivo/passivo:

- 1) L'importo iniziale del residuo
- L'importo eliminato a seguito del riaccertamento straordinario (voci b) e c) dell'allegato 5/2 al Dlgs 118/2011 – Prospetto dimostrativo del risultato di amministrazione alla data del riaccertamento straordinario dei residui)
- 3) L'importo eliminato a seguito del riaccertamento ordinario
- 4) Il residuo mantenuto

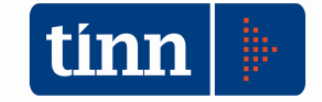

#### N.B.: si tratta solo di eliminazioni di residui da residui e non evidenzia le eliminazioni di residui da competenza.

#### Di seguito una stampa di esempio

🕫 Anteprima di stampa

|      | <b>F</b> | 18 %   | 14 4      | 2        | •        | <b>N</b> | 1     | biudi                                                                                                    |                     |                                                         |                                                     |                      |
|------|----------|--------|-----------|----------|----------|----------|-------|----------------------------------------------------------------------------------------------------|---------------------|---------------------------------------------------------|-----------------------------------------------------|----------------------|
|      |          |        |           |          | <u> </u> |          |       |                                                                                                    |                     |                                                         |                                                     |                      |
|      |          |        |           |          |          |          |       | (Esercizio 2015)                                                                                                    |                     |                                                         |                                                     |                      |
|      |          |        |           |          |          |          |       | Riaccertamento straordinario e ordinario dei residui - Acc                                                                  | ertamenti           |                                                         |                                                     |                      |
| Anno | Sigla    | Num.   | Prog.     | Anno     | Tit.     | Capitolo | Art.  | Descrizione                                                                                                    | Residui<br>iniziali | Residui eliminati da<br>riaccertamento<br>straordinario | Residui eliminati da<br>riaccertamento<br>ordinario | Residui<br>mantenuti |
|      |          |        |           |          |          |          |       |                                                                                                    | А                   | В                                                       | С                                                   | D = A-B-C            |
|      |          | TITOLO | 1 - ENTRA | TE CORRE | NTID     | INATURA  | rribu | TARIA, CONTRIBUTIVA E PEREQUATIVA                                                                                           |                     |                                                         |                                                     |                      |
| 2012 | 1        | 33984  | 1         | 2012     | 1        | 11210    | 1     | ADDIZIONALE RUOLO TARSU SUPPL. 2011/10/09/08 FORNIT. 2047 E 2048 DEL                                                        | 962,00              | 0,00                                                    | 0,00                                                | 962                  |
|      |          |        |           |          |          |          |       | 17/09/2012 -                                                                                                    |                     |                                                         |                                                     |                      |
| 2012 | 1        | 34867  | 1         | 2012     | 1        | 11200    | 1     | RUOLO SUPPLETTIVO TARSU 2012 IN FORMAZIONE -                                                                                | 5.307,00            | 0,00                                                    | 0,00                                                | 5.307                |
| 2012 | 1        | 34868  | 1         | 2012     | 1        | 11210    | 1     | ADDIZIONALE IARGO ROOLO SUPPLETIVO ANNO 2012 - INFORMAZIONE AL 3<br>1/12/2012 -                                             | 530,70              | 0,00                                                    | 0,00                                                | 530                  |
| 2012 | 1        | 34869  | 1         | 2012     | 1        | 11211    | 1     | TARSU RECUPERO ANNI 2008-2011 RUOLO IN FORMAZIONE AL 31/12/2012 -                                                           | 7 192 00            | 0.00                                                    | 0.00                                                | 7,192                |
| 2012 | 1        | 34870  | 1         | 2012     | 1        | 11210    | 1     | ADDIZIONALI TARSU ANNI PREGRESSI 2008-2011 - RUOLO IN FORMAZIONE A                                                          | 719.20              | 0.00                                                    | 0.00                                                | 719                  |
|      |          |        |           |          |          |          |       | L 31/12/2012 -                                                                                                    |                     |                                                         |                                                     |                      |
| 2012 | 1        | 35772  | 1         | 2012     | 1        | 11200    | 1     | TARSU GIORNALIERA DA AVVISI 2012 -                                                                                          | 819,00              | 0,00                                                    | 0,00                                                | 819                  |
| 2013 | 1        | 38757  | 1         | 2013     | 1        | 11910    | 1     | SALDO FONDO DI SOLIDARIETA' COMUNALE ANNO 2013 -                                                                            | 6.937,40            | 0,00                                                    | 0,00                                                | 6.937                |
| 2013 | 1        | 39207  | 1         | 2013     | 1        | 11250    | 1     | TARES ANNO 2013: ACCERTAMENTO SALDO AVVISI DI PAGAMENTO                                                                     | 535.134,21          | 0,00                                                    | 0,00                                                | 535.134              |
| 2013 | 1        | 39255  | 1         | 2013     | 1        | 10425    | 1     | IMU ANNUALITA 2012: GETTTO DA AUTOLIQUIDAZIONI E DA ATTVITA DI RILI<br>QUIDAZIONE ED ACCERTAMENTO -                         | 1.712,07            | 0,00                                                    | 0,00                                                | 1.712                |
| 2013 | 1        | 39256  | 1         | 2013     | 1        | 10452    | 1     | ICI DA AVVISI DI ACCERTAMENTO ANNO 2013 E ANNUALITA' PREGRESSE-                                                             | 5.565.09            | 0.00                                                    | 0.00                                                | 5.565                |
| 2013 | 1        | 39283  | 1         | 2013     | 1        | 11211    | 1     | RECUPERO TARSU DA ATTIVITA' DA ACCERTAMENTO ANNI 2008/2012 - AVVI<br>SI DICEMBRE 2013 -                                     | 16.494,90           | 0,00                                                    | 0,00                                                | 16.494               |
| 2013 | 1        | 39285  | 1         | 2013     | 1        | 11210    | 1     | PROVENTI ADDIZIONALE TARSU ACCERTAMENTI 2008/2012: AVVISI DICEMBR<br>E 2013 -                                               | 1.604,59            | 0,00                                                    | 0,00                                                | 1.604                |
| 2013 | 1        | 39392  | 1         | 2013     | 1        | 11250    | 1     | AVVISI TARES GIORNALIERA ANNO 2013                                                                                          | 6 620 00            | 0.00                                                    | 0.00                                                | 6.620                |
| 2014 | 1        | 41765  | 1         | 2014     | 1        | 10452    | 1     | AVVISI DI ACCERTAMENTO ICI NOTIFICATI NEL 2014 - ELENCO ELABORATO D<br>AL SERVIIZO TRIBUTI IN DATA 16/12/2014 (€ 68,439,00) | 20.000,00           | 0,00                                                    | 0,00                                                | 20.000               |
| 2014 | 1        | 41992  | 1         | 2014     | 1        | 11300    | 0     | TARI 2014 - REGISTRAZIONE ACCERTAMENTI                                                                                      | 1.286.037.86        | 0.00                                                    | 0.00                                                | 1.286.037            |
| 2014 | 1        | 42001  | 1         | 2014     | 1        | 11211    | 1     | ATTIVITA' DI ACCERTAMENTO TARSU - TARES ANNI 2008-2013 PROVVEDIME<br>NTI                                                    | 35.823,11           | 0,00                                                    | 0,00                                                | 35.823               |
| 2014 | 1        | 42002  | 1         | 2014     | 1        | 11210    | 1     | ATTIVITA' DI ACCERTAMENTO TARSU - TARES ANNI 2008-2013 PROVVEDIME<br>NTI                                                    | 3.582,31            | 0,00                                                    | 0,00                                                | 3.582                |
| 2014 | 1        | 42009  | 1         | 2014     | 1        | 11250    | 2     | ATTIVITA' DI ACCERTAMENTO TARSU - TARES ANNI 2008-2013 PROVVEDIME<br>NTI                                                    | 16.964,39           | 0,00                                                    | 0,00                                                | 16.964               |
| 2014 | 1        | 42022  | 1         | 2014     | 1        | 10460    | 1     | TASI ABITAZIONE PRINCIPALE                                                                                                  | 2.983,02            | 0.00                                                    | 0.00                                                | 2.983                |
| 2014 | 1        | 42037  | 1         | 2014     | 1        | 10460    | 1     | TASI ABITAZIONE PRINCIPALE 2014 - VEDI MANDATO N. 8377/2014                                                                 | 78.000,00           | 0,00                                                    | 0,00                                                | 78.000               |
| 2014 | 1        | 42038  | 1         | 2014     | 1        | 10460    | 2     | TASI SU IMMOBILI DIVERSI DA ABITAZIONI PRINCIPALI - VEDI MANDATO N. 83<br>77/2014                                           | 30.112,25           | 0,00                                                    | 0,00                                                | 30.112               |
| 2014 | 1        | 42046  | 1         | 2014     | 1        | 10460    | 1     | TASI 2014 ABITAZIONE PRINCIPALE - FORNITURA N.15                                                                            | 1.479,96            | 0,00                                                    | 0,00                                                | 1.479                |
| 2014 | 1        | 42047  | 1         | 2014     | 1        | 10460    | 2     | TASI 2014 ALTRI FABBRICATI - FORNITURA N. 15                                                                                | 96,00               | 0,00                                                    | 0,00                                                | 96                   |
| 2014 | 1        | 42058  | 1         | 2014     | 1        | 10425    | 1     | IMU ANNUALITA' PREGRESSE E ATTIVITA' DI ACCERTAMENTO AL 31/12/2014                                                          | 130.000,00          | 0,00                                                    | 0,00                                                | 130.000              |
| 2014 | 1        | 42059  | 1         | 2014     | 1        | 10424    | 1     | IMU IMMOBILI DIVERSI DA ABITAZIONE PRINCIPALE ANNO 2014                                                                     | 14.060,45           | 0,00                                                    | 0,00                                                | 14.060               |
| 2014 | 1        | 42061  | 1         | 2014     | 1        | 10423    | 1     | IMU ABITAZIONE PRINCIPALE E PERTINENZE -FORNITURA N.149                                                                     | 822,00              | 0,00                                                    | 0,00                                                | 822                  |
| 2014 | 1        | 42062  | 1         | 2014     | 1        | 10424    | 1     | I.M.U. SU IMMOBILI DIVERSI DA ABITAZIONE PRINCIPALE                                                                         | 10.981,76           | 0,00                                                    | 0,00                                                | 10.981               |
| 2014 | 1        | 42063  | 1         | 2014     | 1        | 10570    | 1     | SALDO ANNO 2014 ADDIZIONALE COMUNALE IRPEF                                                                                  | 840.700,00          | 0,00                                                    | 0,00                                                | 840.700              |
| 2014 | 1        | 42064  | 1         | 2014     | 1        | 10424    | 1     | SALDU IMU SU IMMUBILI DIVERSI DA ABITAZIONE PRINCIPALE ANNO 2014                                                            | 80.000,00           | 25.000,00                                               | 0,00                                                | 55.000               |
| 2014 | 1        | 42067  | 1         | 2014     | 1        | 16/11    | 1     | TOSAP PERMANENTE - IV TRIM.2014                                                                                             | 1.433,/2            | 0,00                                                    | 0,00                                                | 1.433                |
| 2014 | 1        | 42008  | 1         | 2014     | 1        | 10/11    | 1     | AGGI- TUSAP PERMANENTE - IV TRIM.2014                                                                                       | 334,34              | 0,00                                                    | 0,00                                                | 334                  |

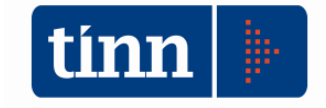

#### RIACCERTAMENTO ORDINARIO – ACCERTAMENTI E IMPEGNI CORRELATI

| -Esercizio              | : 2015 - Stampa collegamenti impegni ad acc | ertamenti reiscritti 📃 🗖 💌 |
|-------------------------|---------------------------------------------|----------------------------|
| 🚽<br>Stampa             | Cambia Report                               | ✓ <u> </u>                 |
| Impegno<br>Accertamento | Da                                          |                            |
|                         |                                             |                            |

La stampa evidenzia accertamenti ed impegni non scaduti rinviati in esercizi successivi correlati, cioè impegni rinviati finanziati in tutto o in parte da accertamenti rinviati.

N.B.: non vengono stampati gli accertamenti o gli impegni non correlati o finanziati interamente da FPV

(Esercizio2015) Stampa impegni reimputati collegati ad accertamenti reimputati

|      | Impegni |        |       |           |                                                                                                    |         |      | Accertamenti |        |       |            |                                                               |         |
|------|---------|--------|-------|-----------|----------------------------------------------------------------------------------------------------|---------|------|--------------|--------|-------|------------|---------------------------------------------------------------|---------|
| Anno | Sigla   | Numer. | Prog. | Anno dest | . Descrizione                                                                                                    | Importo | Anno | Sigla        | Numer. | Prog. | Anno dest. | Descrizione                                                   | Importo |
| 2015 | 1       | 2196   | 1     | 2016      | ASSUNZIONE IMPEGNO DI SPESA PER LA<br>PARTECIPAZIONE DEI CONSIGLIERI<br>COMUNALIALLE SEDUTE CONSILIARI E<br>ALLE COMMISSIONI CONSILIARI<br>PERIODO SETTEMBREZIDICEMBRE 2015 | 800,00  | 2015 | 1            | 42583  | 1     | 2016       | I.M.U.SU IMMOBILI DIVERSI<br>ABITAZIONE PRINCIPALE:SALDO 2015 | 800,00  |
|      |         |        |       |           | Totale Impegno                                                                                                    | 800,00  |      |              |        |       |            | Totale Accertamenti su Impegno                                | 800,00  |
|      |         |        |       |           |                                                                                                    |         |      |              |        |       |            | Fondo Pluriennale Vincolato                                   | 0,00    |

|      | Impegni |        |       |            |                                                           |          | Accertamenti |       |        |       |            |                                                                                                    |          |
|------|---------|--------|-------|------------|-----------------------------------------------------------|----------|--------------|-------|--------|-------|------------|----------------------------------------------------------------------------------------------------|----------|
| Anno | Sigla   | Numer. | Prog. | Anno dest. | Descrizione                                               | Importo  | Anno         | Sigla | Numer. | Prog. | Anno dest. | Descrizione                                                                                                    | Importo  |
| 2015 | 1       | 2393   | 1     | 2016       | IMPEONO DI SPESA SOMME PRELEVATE<br>DA FONDO RISERVA 2015 | 1.000,00 | 2015         | 1     | 39413  | 1     | 2016       | ADDIZIONALE COMUNALE IRPEF<br>-MARZO 2015 -PROVVISORI N. 1157-115<br>5-1153-1151-1149-1147-1145-1143-1141-1<br>139-1137-1135-1133-1131-1178-1176-117<br>4-1172-1170-1188-1166-1162<br>4-1172-1170-1188-1166-1162 | 1.000,00 |
| 2015 | 1       | 2393   | 1     | 2017       | IMPEGNO DI SPESA SOMME PRELEVATE<br>DA FONDO RISERVA 2015 | 2.000,00 | 2015         | 1     | 39413  | 1     | 2017       | ADDIZIONALE COMUNALE IRPEF<br>-MARZO 2015 - PROVVISORI N. 1157-115<br>5-1153-1151-1149-1147-1145-1143-1141-1<br>139-1137-1135-1133-1131-1178-1176-117<br>4-1172-1170-1168-1166-1164-1162                         | 2.000,00 |
|      |         |        |       |            | Totale Impegno                                            | 3.000,00 |              |       |        |       |            | Totale Accertamenti su Impegno                                                                                                    | 3.000,00 |
|      |         |        |       |            |                                                           |          |              |       |        |       |            | Fondo Pluriennale Vincolato                                                                                                    | 0,00     |

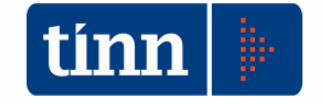

#### REISCRIZIONI PER CAPITOLO E CALCOLO DEL FONDO PLURIENNALE VINCOLATO

| tinn    |               | CONT                                       | ABILITA' FINANZIARIA - Ordinamento Contabi     | ile D. Lgs. 267/2000 e 118/2011                                         | - 0 ×    |
|---------|---------------|--------------------------------------------|------------------------------------------------|-------------------------------------------------------------------------|----------|
| Sistema | Spesa Entrata | Residui Gestione di cassa Distinte a Video | Stampe Fatture Determine Servizio Finestre Aiu | uto                                                                     |          |
| 2 3     | ESERCIZIO P   | Manutenzione rapida residui                | 1                                              | Esercizio: 2016                                                         | 2016 🗸 🕝 |
|         |               | Riaccertamento residui                     | Riaccertamento residui - Manutenzione          |                                                                         |          |
| insI    |               | Ricalcolo maggiori entrate                 | Riaccertamento residui - Stampa                |                                                                         |          |
| insL    |               | Altre funzionalità gestione residui        | Armonizzazione                                 | Reiscrizioni movimenti                                                  |          |
| liqu    |               |                                            | L                                              | Reiscrizione per capitolo e calcolo Fondo Pluriennale Vincolato         |          |
| mand    |               |                                            |                                                | Verifica Reiscrizioni effettuate per Impegni e Accertamenti             |          |
| insM    |               |                                            |                                                | Determinaz, FPV e risult, Amm.ne dopo Riacc, Straord,                   |          |
| st M    |               |                                            |                                                |                                                                         |          |
| sa P    |               |                                            |                                                | Riaccertamento - residui mantenuti                                      |          |
| dv C    |               |                                            |                                                | Riaccert. Ordinario - Collegam. Impegni Reimputati a Accert. Reimputati |          |

Questa stampa che è stata rivista, integrata con nuove informazioni e velocizzata contiene tutti i calcoli per la determinazione del fondo pluriennale vincolato di entrata e spesa.

| Tipo | T ac | Capit. | Art.               | Descrizione                                                                     | C. Mecc. | Es. 2016<br>Reimp Straord    | Es. 2017<br>Reimp Straord    | Es. 2018<br>Reimo Straord | Es. Successivi<br>Reimp Straord |
|------|------|--------|--------------------|---------------------------------------------------------------------------------|----------|------------------------------|------------------------------|---------------------------|---------------------------------|
|      |      |        |                    |                                                                                 |          | Reimp. Ord.<br>FPV. Ord.     | Reimp. Ord.<br>FPV. Ord.     | Reimp. Ord.<br>FPV. Ord.  | Reimp. Ord.<br>FPV. Ord.        |
| S    | 1    | 10     | 13 SF<br>A [<br>NA | PESE PER LA TELEFONI<br>DEL CONSIGLIO COMU<br>ALE                               | 1010103  | 0,00<br>500,00<br>50.00      | 0,00                         | 0,00                      | 0,00                            |
| S    | 1    | 12     | 0 ON<br>NE<br>GL   | NERI RIFLESSI SULLE I<br>DENNITA' DI CARICA DE<br>LI AMMINISTRATORI CO<br>JNALI | 1010103  | 0,00                         | 0,00                         | 0,00                      | 0,00                            |
| S    | 1    | 12     | 0 ON<br>NE<br>GL   | NERI RIFLESSI SULLE I<br>DENNITA' DI CARICA DE<br>LI AMMINISTRATORI CO          | 1010103  | 0,00<br>4.000,00<br>3.300,00 | 0,00<br>2.500,00<br>2.100,00 | 0,00                      | 0,00                            |

Spesa

E' stata integrata con gli importi della reimputazione ordinaria. In particolare sono stati aggiunti l'importo della reimputazione ordinaria e la componente del fondo pluriennale vincolato che quella reimputazione genera (importo dell'impegno reiscritto al netto del correlato accertamento).

Le modifiche più importanti sono state apportate alla pagina dei totali che riporta tutte le componenti del fondo pluriennale vincolato:

- 1) il calcolo del fondo pluriennale vincolato derivante dal riaccertamento straordinario calcolato complessivamente come differenza tra spese reimputate e entrate reimputate (se positiva);
- 2) Il Fondo pluriennale vincolato derivante dal riaccertamento ordinario come differenza tra il singolo impegno reimputato e l'eventuale accertamento collegato;

Il Fondo pluriennale vincolato derivante dagli impegni pluriennali con la prenotazione del fondo (flag Prenota FPV).

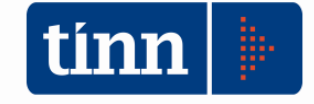

#### (Esercizio2016)

#### Stampa totale reiscrizioni per capitolo

#### FPV derivante dal riaccertamento STRAORDINARIO dei residui

| Determin | azione dei fondi plu           | riennali vincolat    | i di parte co        | DRRENTE            |              |
|----------|--------------------------------|----------------------|----------------------|--------------------|--------------|
|          |                                | Es. 2016             | Es. 2017             | Es. 2018           | s. Successiv |
| Entrata  | a) Previsione<br>b) <b>FPV</b> | 4.712.868,93<br>0,00 | 4.388.307,92<br>0,00 | 638.105,95<br>0,00 | 0,00         |
| Spesa    | c) Previsione<br>d) FPV        | 0,00<br>0,00         | 591.171,33<br>0,00   | 0,00<br>0,00       | 0,00<br>0,00 |

#### Determinazione dei fondi pluriennali vincolati in CONTO CAPITALE

|         |               | Es. 2016     | Es. 2017     | Es. 2018 Es | . Successiv |
|---------|---------------|--------------|--------------|-------------|-------------|
| Entrata | e) Previsione | 2.735.952,80 | 1.295.036,89 | 0,00        | 0,00        |
|         | f) FPV        | 1.892.859,68 | 0,00         | 18.550,14   | 0,00        |
| Spesa   | g) Previsione | 5.818.388,10 | 86.911,13    | 18.550,14   | 0,00        |
|         | h) FPV        | 0,00         | 18.550,14    | 0,00        | 0,00        |

Determinazione Avanzo(+)/Disavanzo(-) derivante dal riaccertamento straordinario

i = (a+b) - (c+d) + (e+f) - (g+h) Avanzo/Disavanzo

#### FPV Derivante dal riaccertamento ORDINARIO

|         | Determinazione  | dei fondi plurier | nali      |          |              |
|---------|-----------------|-------------------|-----------|----------|--------------|
|         |                 | Es. 2016          | Es. 2017  | Es. 2018 | s. Successiv |
| Entrata | I) FPV Corrente | 214.440,98        | 11.100,00 | 9.000,00 | 9.000,00     |
|         | m) FPV Capitale | 0,00              | 0,00      | 0,00     | 0,00         |
| Spesa   | Stanz Corrente  | 204.490,98        | 2.500,00  | 5.000,00 | 9.000,00     |
|         | n) FPV Corente  | 11.100,00         | 9.000,00  | 9.000,00 | 0,00         |
|         | Stanz Capitale  | 0,00              | 0,00      | 0,00     | 0,00         |
|         | o) FPV Capitale | 0,00              | 0,00      | 0,00     | 0,00         |
|         |                 |                   |           |          |              |

#### Fondo Pluriennale Vincolato derivante dall'assunzione di impegni pluriennali (Prenota FPV)

| Determinazione | dei | fondi | pluriennali |
|----------------|-----|-------|-------------|
|----------------|-----|-------|-------------|

|         |                 | Es. 2016         | Es. 2017 | Es. 2018 Es. | Successiv |
|---------|-----------------|------------------|----------|--------------|-----------|
| Entrata | p) FPV Corrente | 1.800,00         | 0,00     | 0,00         | 0,00      |
|         | g) FPV Capitale | 0,00             | 0,00     | 0,00         | 0,00      |
| Spesa   | r) FPV Corrente | 0,00             | 0,00     | 0,00         | 0,00      |
|         | s) FPV Capitale | 0,00             | 0,00     | 0,00         | 0,00      |
|         | Fondo Plurienna | ale Vincolato TO | TALE     |              |           |

#### Determinazione dei fondi pluriennali

|         |                             | Es. 2016     | Es. 2017  | Es. 2018 Es | s. Successiv |
|---------|-----------------------------|--------------|-----------|-------------|--------------|
| Entrata | t) = b + I + p FPV Corrente | 216.240,98   | 11.100,00 | 9.000,00    | 9.000,00     |
|         | u) = f + m + q FPV Capitale | 1.892.859,68 | 0,00      | 18.550,14   | 0,00         |
| Spesa   | v) = d + n + r FPV Corrente | 11.100,00    | 9.000,00  | 9.000,00    | 0,00         |
|         | z) = h + o + s FPV Capitale | 0,00         | 18.550,14 | 0,00        | 0,00         |

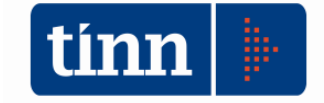

#### CALCOLO FCDE A RENDICONTO

Sul modulo RENDICONTO è stato aggiunto il calcolo del FCDE con le regole definite nell'esempio 5 del *Principio contabile applicato alla contabilità finanziaria.* 

CONTO DI BILANCIO - Ordinamento Contabile D. Lgs. 267/2000 e 118/2011

Sistema Conto di Bilancio Conto Economico / Patrimoniale Dati di approvazione Stampe Export dati Finestre Aiuto

| a 🔒 | Attività preliminari >                         | Formazione Verbale di chiusura / Conto provvisorio del Tesoriere |
|-----|------------------------------------------------|------------------------------------------------------------------|
|     | Formazione dati per Conto del Bilancio         | Dati Aggiuntivi Conto Cons. Armonizzato                          |
|     | Ripartizione Avanzo d'amministrazione          | Altri dati per il Conto del Bilancio                             |
|     | Dati per il calcolo risultati differenziali    |                                                                  |
|     | Dati per il calcolo Parametri di deficitarietà |                                                                  |
|     | Allegati al Conto del Bilancio >               |                                                                  |

Per eseguire il calcolo accedere alla voce di menù indicata in figura.

Si apre la maschera seguente. Cliccare sulla tasca *Calcolo FCDE Rendiconto*, inserire la percentuale di abbattimento su accertamenti ed eventualmente spuntare l'opzione di applicazione graduale del FCDE fissata al 36% per il 2015 o 55% se l'ente ha aderito alla sperimentazione)

| 📼 Esercizio: 2015 - Inserimento dati aggiuntivi Stampa Conto del Bilancio                                                                                                    | - |
|----------------------------------------------------------------------------------------------------|---|
|                                                                                                    |   |
| Avanzo di amm.ne Composizione del risultato di amministrazione 2015 Calcolo FCDE Rendiconto                                                                                                    |   |
| Calcolo del Fondo Crediti di dubbia esigibilità a rendiconto                                                                                                    |   |
| Premendo Esegui verrà ricalcolato l'importo del FCDE a rendiconto sui<br>capitoli selezionati                                                                                                    |   |
| Percentuale di abbattimento su Accertamenti 12.5<br>Incidenza dei reisudi attivi lettera b) e d) del prospetto 5.2 del riaccertamento straordinario dei residui<br>☐ Applicare % di riduzione graduale come da allegato 4/2 al D.Lgs. 118/2011 punto 3.3 |   |

**Percentuale di abbattimento su Accertamenti:** calcolato come da allegato 4/2 – Principio contabile applicato concernente la Contabilità Finanziaria

"L'importo dei residui attivi all'inizio di ciascun anno degli ultimi 5 esercizi può essere ridotto di una percentuale pari **all'incidenza dei residui attivi di cui alle lettera b) e d) del prospetto di cui al punto 9.3** riguardante il riaccertamento straordinario dei residui **rispetto al totale dei residui attivi risultante dal rendiconto 2014**<sup>1</sup>. Tale percentuale di riduzione può essere applicata in occasione della determinazione del

<sup>&</sup>lt;sup>1</sup> Modifica prevista dal decreto ministeriale 20 maggio 2015.

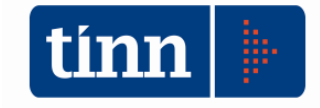

fondo crediti di dubbia esigibilità da accantonare nel risultato di amministrazione degli esercizi successivi, con riferimento alle annualità precedenti all'avvio della riforma"

E' data facoltà di applicare una ulteriore abbattimento (36% o 55%) in base a quanto previsto dai principi contabili per gli enti che si sono avvalsi di questa facoltà inserendo la "spunta" nel campo appositamente inserito.

morgensa demersuoriattivinettera ojie ojider prospetto 5.2 demaccertamento straoromano demesit
 Applicare % di riduzione graduale come da allegato 4/2 al D.Lgs. 118/2011 punto 3.3

"In sede di rendiconto, fin dal primo esercizio di applicazione del presente principio, l'ente accantona nell'avanzo di amministrazione l'intero importo del fondo crediti di dubbia esigibilità quantificato nel prospetto riguardante il fondo allegato al rendiconto di esercizio, salva la facoltà prevista per gli esercizi dal 2015 al 2018, disciplinata nel presente principio<sup>2</sup>."

N.B.: la percentuale di accantonamento è calcolata come media semplice tra il totale accertato e totale incassato degli esercizi presi in considerazione (2011-2015).

Se viene utilizzata la facoltà di ulteriore abbattimento prevista dai principi contabili (36% o 55%), questa viene applicata esclusivamente ai residui della competenza 2015 e non anche ai *"residui da residui"* 

Il calcolo valorizza il campo "Accant. a Rendiconto" che può essere modificato dall'operatore abilitato per determinare il valore effettivo da accantonare ai fini della determinazione del risultato di amministrazione

| 🚥 Esercizio: 2015 - Risorse capitoli entrata                                                                              |
|----------------------------------------------------------------------------------------------------|
| 14 44 4 4 44 41 C C C C C Duplica                                                                                         |
| Anno 2015 Capitolo 11210 🚑 Art. 1                                                                                         |
| Pagina 1 Pagina 2 Pagina 3 Pagina 4 Altri Dati Armonizzazione Regioni                                                     |
| Classificazione di Bilancio                                                                                               |
| Titolo 1 Entrate correnti di natura tributaria, contributiva e perequativa                                                |
| Tipologia 101 Imposte, tasse e proventi assimilati                                                                        |
| Categoria 99 Altre imposte, tasse e proventi n.a.c.                                                                       |
|                                                                                                    |
| Residuo Presunto Previsione di Competenza Previsione di Cassa 🗌 Di cui non Ricorrente Prev. Izvado pitur. vinc.           |
| € 46.175,49 <b>€ 4.000,00 € 14.175,49 € 0,00 € 0,00</b>                                                                   |
| Accant. Minimo al Fondo Accant. Effettivo di Bilancio Accant. a Rendiconto                                                |
| ✓ FCDE € 183,47 % Calc.: 4,59 % 66,05 % su Accant. Min: 36,00 % € 7.846,53                                                |
| Classificazione Piano dei conti                                                                                           |
| ID Livello Codice PDC Descrizione                                                                                         |
| 126 5 1.01.01.99.002 Altre imposte, tasse e proventi assimilati n.a.c. riscosse a seguito di attività di verifica e con 짘 |
|                                                                                                    |
| Transazione Unione Europea Altre entrate                                                                                  |
| 💫 <u>N</u> uovo F8 🛛 🚱 <u>M</u> odifica F5 🛛 🗞 <u>C</u> ancella F6 🛛 🛷 <u>S</u> alva F9 👘 A <u>n</u> nulla F7             |

<sup>&</sup>lt;sup>2</sup> Modifica prevista dal decreto ministeriale 20 maggio 2015.

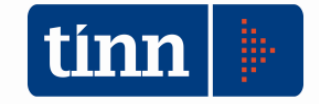

# Dopo avere effettuato il calcolo è possibile produrre un report a dimostrazione del calcolo effettuato utilizzando l'applicazione indicata in figura

| CONTO DI BILANCIO - C     | ordinamento Contabile D. Lgs. 267/20        | 00 e 118/2011            |                   |                                                                                                    |                               |                                 |
|---------------------------|---------------------------------------------|--------------------------|-------------------|----------------------------------------------------------------------------------------------------|-------------------------------|---------------------------------|
| Sistema Conto di Bilancio | Conto Economico / Patrimoniale              | Dati di approvazione     | Stampe            | Export dati Finestre Aiuto                                                                                                    |                               |                                 |
| â 🔒                       |                                             | <u> </u>                 | Star<br>Star      | npe prima del riaccertamento<br>npe dopo il riaccertamento                                                                          | ><br>>                        | TTA' DI PORTO SAN GIOR          |
| Esercizio: 2015 - Ins     | erimento dati aggiuntivi Stampa Con         | to del Bilancio          | Star              | npa Pre-Consuntivo                                                                                                    |                               |                                 |
|                           |                                             |                          | Star              | npe del Rendiconto (Ufficiale)                                                                                                    | >                             |                                 |
| Avanzo di amm.ne Cor      | mposizione del risultato di amministrazione | 2015 Calcolo FCDE Rer    | Altr              | e stampe facoltative                                                                                                    | >                             |                                 |
|                           | Calcolo del Fondo Crediti di                | dubbia esigibilità a rer | T<br>R<br>R<br>Si | abella di associazione pagamenti<br>icalcolo Avanzo di Amministrazio<br>icalcolo Avanzo di Amministrazio<br>tampa FCDE a Rendiconto | titolo li<br>ne 267<br>ne 118 | l a inventari<br>/2000<br>/2011 |
|                           |                                             |                          | R                 | iepilogo generale di classificazion<br>nalisi anzianità residui                                                                     | e delle                       | spese - Pagamenti               |

Che apre la maschera seguente

| Esercizio: 201 | 15 - Stampa del Fondo Crediti Dubbia Esigibilità a Rendiconto 📃 📼                                        |                |
|----------------|----------------------------------------------------------------------------------------------------|----------------|
| Gampa 🔻        | Cambia Report predefinito                                                                                | 🛅 <u>E</u> sci |
|                | Prospetto dimostrativo della composizione analitica del<br>Fondo Crediti Dubbia Esigibilità a Rendiconto |                |
| Da<br>Capitolo |                                                                                                    | <u>,</u>       |
|                |                                                                                                    |                |

E produce il seguente report a dimostrazione del calcolo effettuato

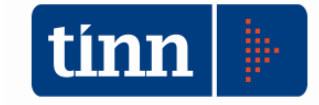

| (Esercizio 2015)                                              |
|---------------------------------------------------------------|
| CALCOLO DEL FONDO CREDITI DI DUBBIA ESIGIBILITA' a RENDICONTO |
|                                                               |

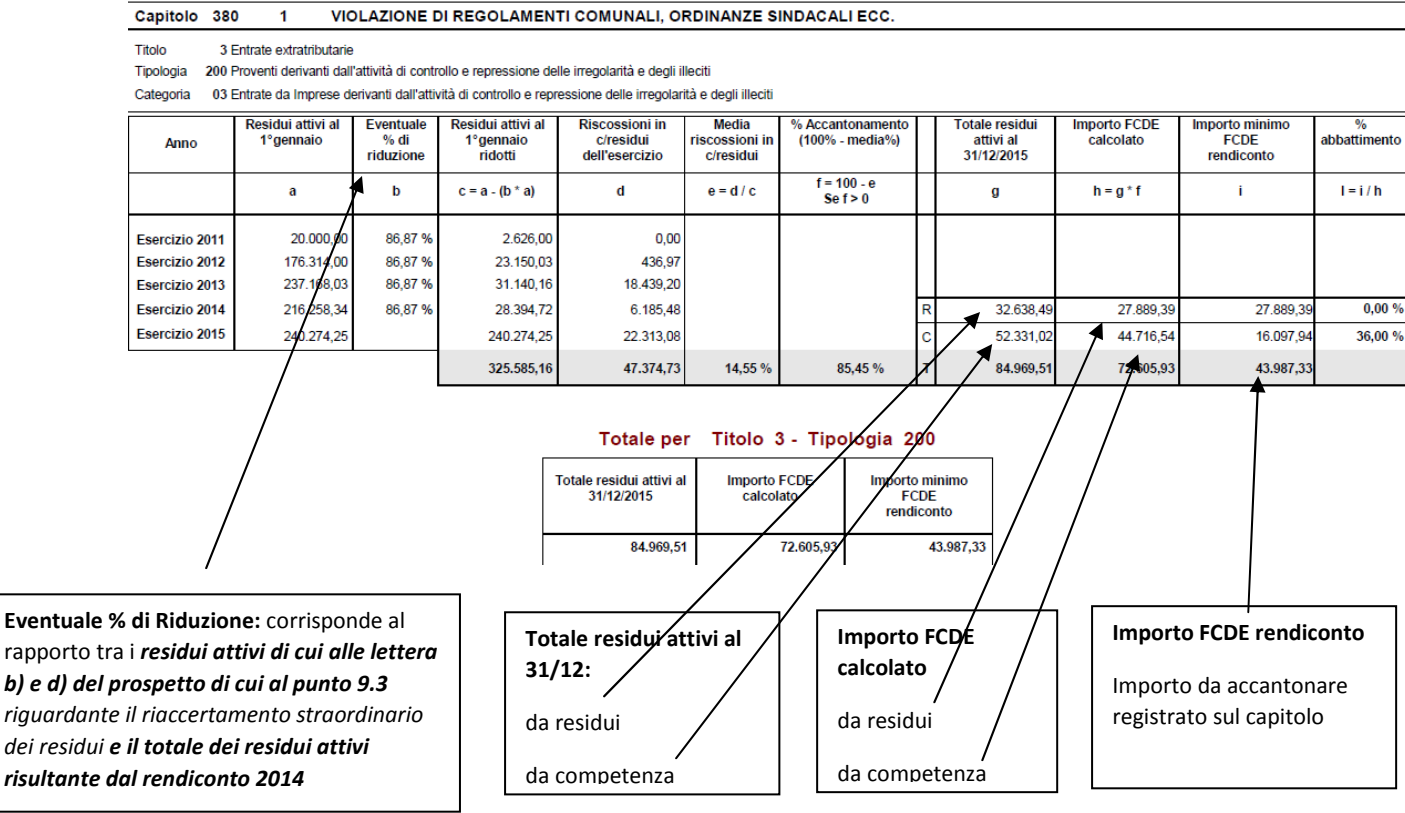